# **GOOD THINGS TO KNOW**

## How to Make a Principal Payment from an External Account into CCU

If you'd like to make a principal payment to your CCU loan from an external account, follow these easy steps to transfer funds into a CCU account first (transfers are typically processed within one business day), then complete the payment to your loan.

Please Note: Principal payments are only available if your loan is current.

#### Step 1: Transfer Funds from External Account to CCU Account:

1. Login to your Online Banking account.

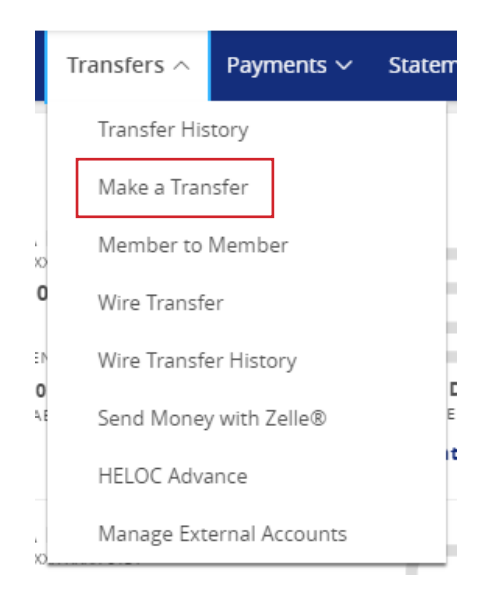

#### 3. Enter the transfer details:

- o From: Select your External Account
- o To: Select your CCU Deposit Account
- o Amount: Enter the desired amount
- o Frequency: Choose your preferred transfer frequency.
- o Send On/Deliver By Date: Select the date for the transfer.
- 4. Select Transfer Funds to complete this transfer.

| Home | Transfers 🗸 | Payments 🗸                | Statements & Documents | Profile & Settings | Open an Account | Special Offers | Help/Contact Us | Log O |
|------|-------------|---------------------------|------------------------|--------------------|-----------------|----------------|-----------------|-------|
| Fun  | ds Tran     | sfer °                    |                        |                    |                 |                |                 |       |
|      |             | From Accou                | int \varTheta          |                    |                 |                |                 |       |
|      |             | EXTERNAL                  | External Checking      |                    |                 | $\sim$         |                 |       |
|      |             | To Account                |                        |                    |                 |                |                 |       |
|      |             | Rewards C                 | hecking                |                    |                 | $\sim$         |                 |       |
|      |             | Amount 9                  |                        |                    |                 |                |                 |       |
|      |             | \$                        |                        |                    |                 | 100.00         |                 |       |
|      |             | Frequency                 |                        |                    |                 |                |                 |       |
|      |             | One time t                | transfer               |                    |                 | ~              |                 |       |
|      |             | Send On                   |                        |                    |                 |                |                 |       |
|      |             | 11/12/202                 | 4                      |                    |                 | 莭              |                 |       |
|      |             | Dalwar Pu                 |                        |                    |                 |                |                 |       |
|      |             | <ul> <li>11/12</li> </ul> | 1/2024                 |                    |                 |                |                 |       |
|      |             | O 11/13                   | 3/2024                 |                    |                 |                |                 |       |
|      |             |                           |                        |                    |                 |                |                 |       |
|      |             | Memo (opoc                | nar)                   |                    |                 |                |                 |       |
|      |             |                           |                        |                    |                 |                |                 |       |
|      |             |                           |                        | Transfer Funds     |                 |                |                 |       |

### Step 2: Make a Principal Payment to Your Loan

5. Navigate to **Payments > Credit Card or Loan Payment** 

|   | P | ayments ^     | Statements & Documen |
|---|---|---------------|----------------------|
| 4 |   | Bill Pay      |                      |
|   | [ | Credit Card o | or Loan Payment      |
|   |   | Loan eXpres   | sPay                 |

#### 6. Enter the payment details:

sfers

- o From: Select your CCU Deposit Account.
- o **To:** Choose your **loan account.**
- o Payment Type: Click to select Principal Only Payment.
- o **Amount:** Enter the amount you wish to apply to the principal.
- o **Date:** Select the payment date.
- 7. Select Submit to complete your payment.

| Payments 🗸   | Statements & Documents       | Profile & Settings       | Open an Account     | Special Offers        | Help/Contact Us     | Log Off        |
|--------------|------------------------------|--------------------------|---------------------|-----------------------|---------------------|----------------|
| Cuadi        | t Cand an Laan               | Deveneent                |                     |                       |                     |                |
| Credi        | t Card or Loan               | Payment                  |                     |                       |                     |                |
| Use this for | m to submit payments.        |                          |                     |                       |                     |                |
| From         |                              |                          |                     |                       |                     |                |
| Rewards      | Checking                     |                          |                     |                       |                     | ~              |
| То           |                              |                          |                     |                       |                     |                |
| Persona      | il Loan                      |                          |                     |                       |                     | $\sim$         |
| Date O       | pened:                       | Current Bala             | nce:                | Curren                | t Year Interest Pai | d:             |
| Rate:        | 322                          | 54.688.47                | nce:                | Last Pa               | vment Date:         |                |
| 10.24%       | 1                            | 36.83                    |                     | 10/16/2               | 024                 |                |
| Memb         | er Number:                   | Next Payme<br>11/16/2024 | nt Due Date:        | Payoff<br>\$4,725.    | Balance:<br>30      |                |
| Routin       | g Number:                    | Regular Payr             | nent Amount:        | Next P                | ayment Amount:      |                |
| Principal (  | Only Payment                 |                          |                     |                       |                     | ~              |
| Payment A    | mount                        |                          |                     |                       |                     |                |
| \$           |                              |                          |                     |                       |                     | 0.00           |
| Date (MM/    | DD/YYYY)                     |                          |                     |                       |                     |                |
| 11/13/202    | 24                           |                          |                     |                       |                     | <del>ن</del> ه |
| Memo (opti   | onal)                        |                          |                     |                       |                     |                |
|              |                              |                          |                     |                       |                     |                |
|              |                              |                          |                     |                       |                     |                |
| Note on      | payments: Any additional pay | ment exceeding the c     | urrent amount due w | vill be applied to th | he balance.         |                |
|              |                              |                          |                     |                       |                     | Colomb         |
|              |                              |                          |                     | C                     | ear                 | Submit         |